# アイコナビ アカウントおよびパスワードの登録方法

■アカウント・パスワードの登録方法

····· P1~P5

■アカウント登録後のログイン方法

····· P6

### ■ 新規アカウントおよびパスワード登録方法

# 1. サイトを検索

|   |              | Go        | oale              |   |   |   |
|---|--------------|-----------|-------------------|---|---|---|
| _ |              |           | -9.0              |   |   |   |
|   | 0120-55-4086 |           |                   | × | Ļ | 0 |
|   |              | Coogle 接责 | I'm Feeling Lucky |   |   |   |

## GoogleやYahoo!などの 検索サイトから「0120-55-4086」 を検索してください。

# 2. サイトヘアクセス

| アイコンナビ<br>i+c=on Navi                                                                     |                                                                                                    |
|-------------------------------------------------------------------------------------------|----------------------------------------------------------------------------------------------------|
| 広 に て イ コ ン た の た に の の に の の に の の に の の に の の に の の の の の の の の の の の の の の の の の の の の | 検索結果<br>「ログイン   アイコンナビ   0120-55-4086」<br>をクリックいただくことで<br>サイトへアクセスできます。<br>「新規登録」のボタンを<br>クリックしてください。 |

# 3.利用規約の確認

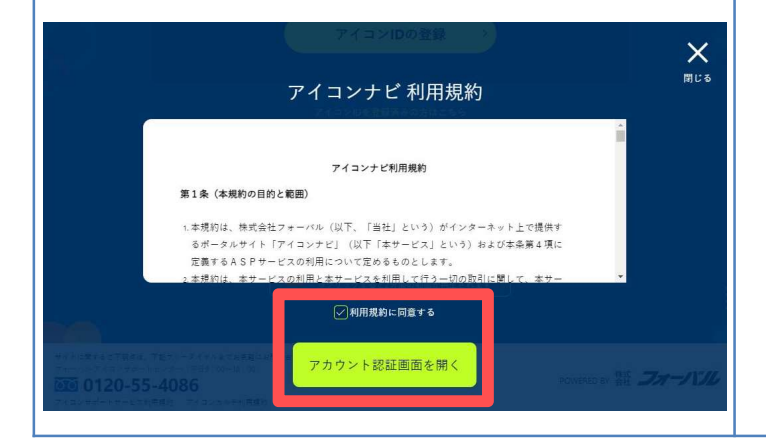

「利用規約」の内容を ご確認のうえ、 「利用規約に同意する」に チェックを入れ 「アカウント認証画面を開く」 をクリックしてください。

# 4. アカウント登録前認証

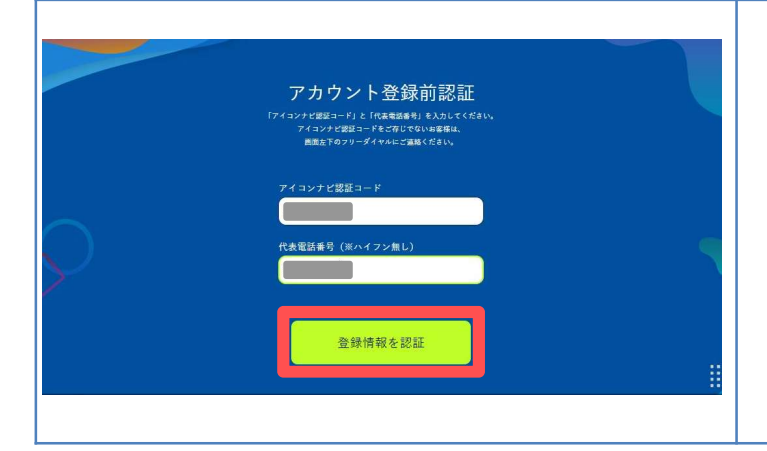

#### 「アイコンナビ認証コード」と 「代表電話番号」を入力し、 「登録情報を認証」を クリックしてください。

※代表電話番号はハイフンなしで 入力をお願いいたします。

### 5. アカウント登録前認証 成功

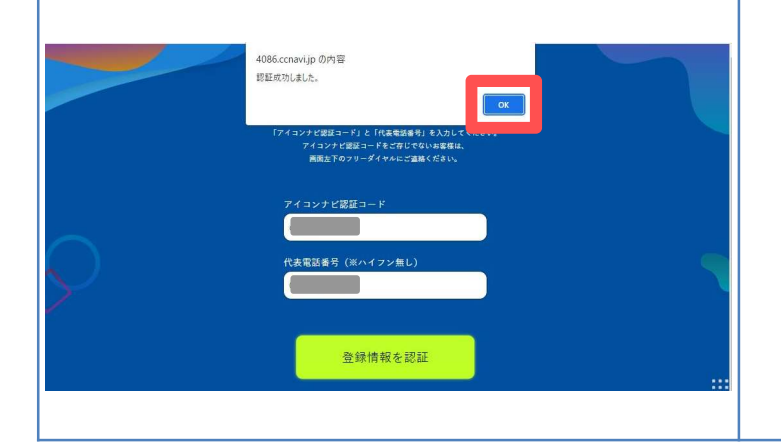

認証が成功すると、画面上部に 「認証成功しました」 と表示されます。 「OK」をクリックしてください。

#### 6. メールアドレスの登録

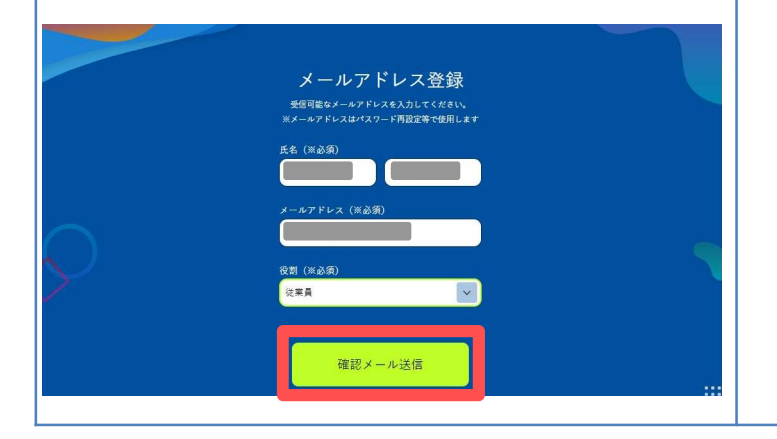

#### <u>氏名、メールアドレス、役割</u> をご入力いただき、 「確認メールを送信」を クリックしてください。

※パスワード設定のメールが届きます。※届かない場合は0120-55-4086へ お電話ください。

### 7. メールアドレスの登録 確認

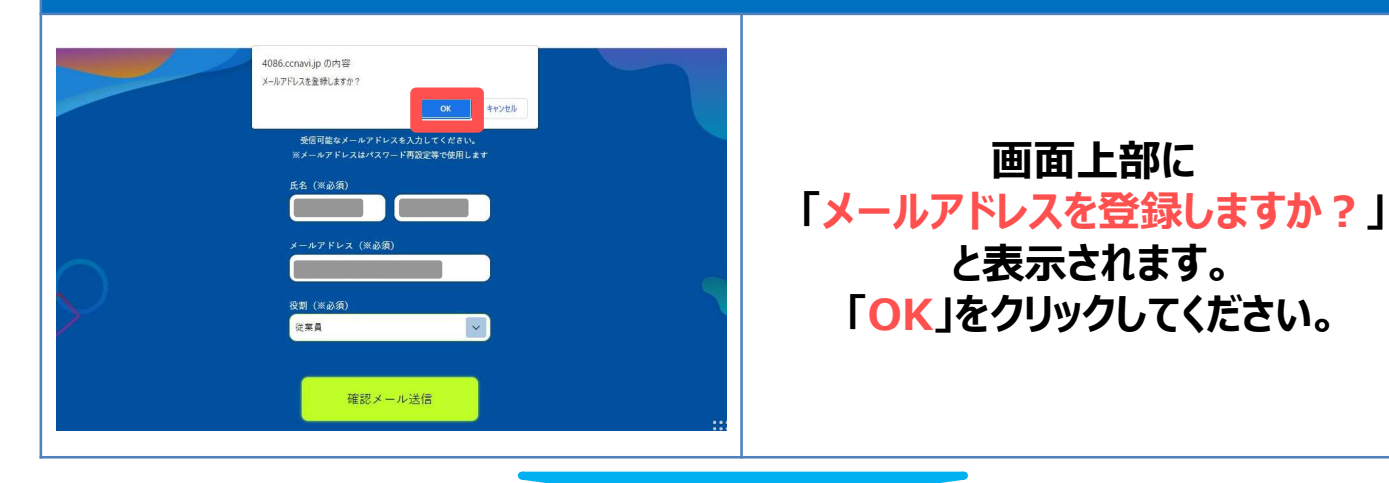

#### 8. メールアドレスの登録 メールの送付

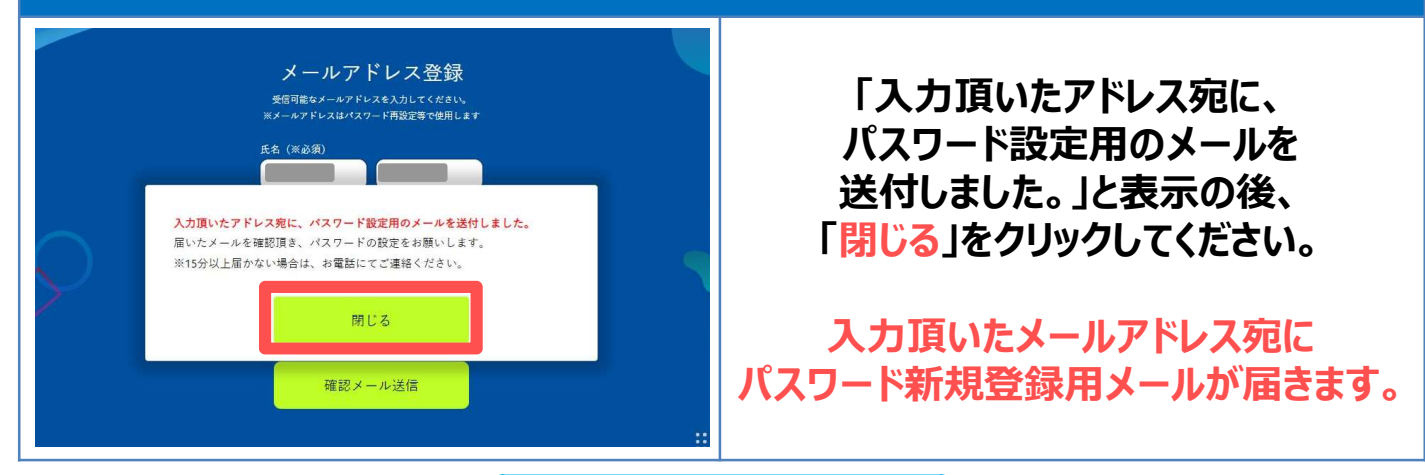

#### 9. 登録メールアドレスへのメール受信

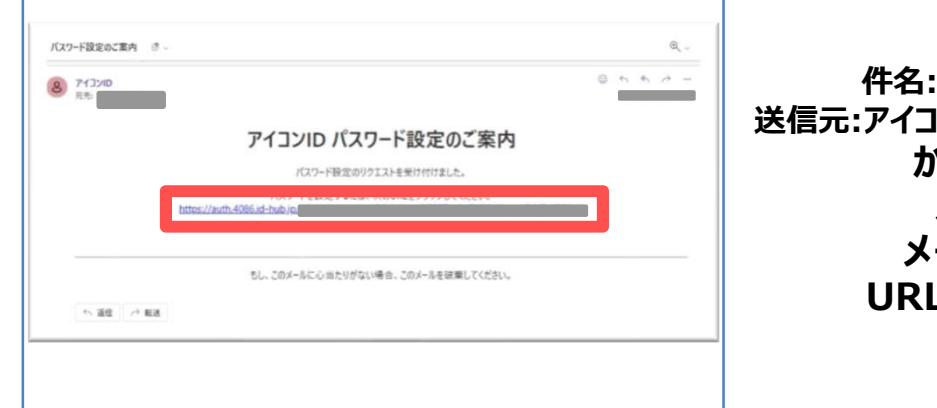

件名:「パスワード設定のご案内」 送信元:アイコンID <u>noreply@4086.id-hub.jp</u> からパスワード設定の メールが届きます。 メール本文にあります、 URLをクリックしてください。

## 10. パスワードの設定

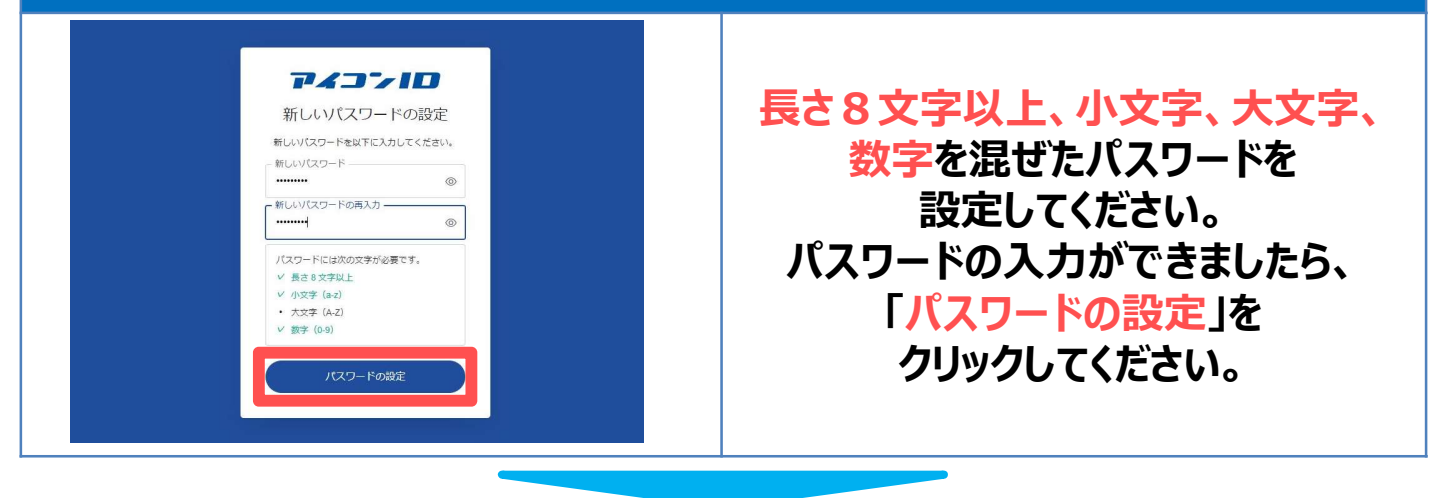

### 11. パスワード設定 完了

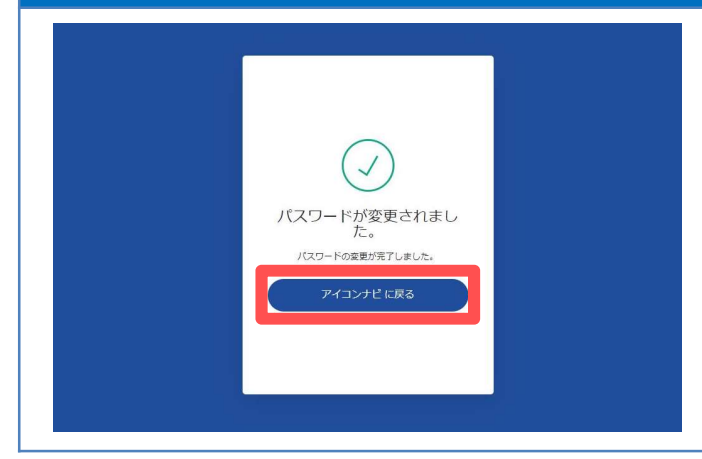

#### パスワードの設定が完了しましたら、 こちらの画面が表示されます。 アイコンナビヘログインのため、 「アイコンナビに戻る」を クリックしてください。

# 12. アイコンナビヘログイン

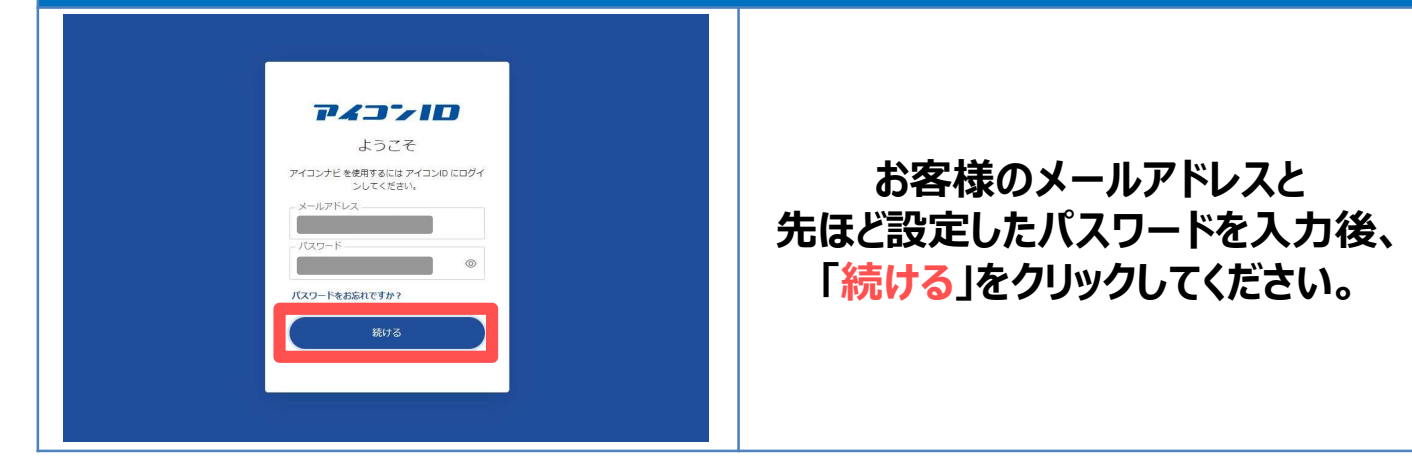

#### 13. アイコンナビ利用規約の確認

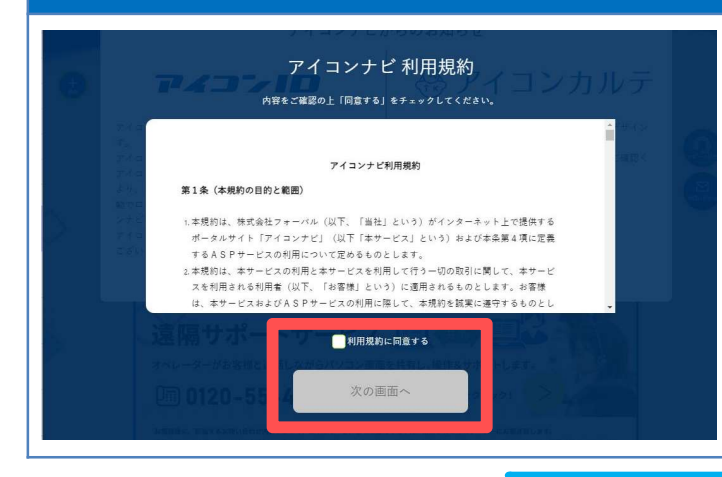

初回ログイン時のみ、 最初にアイコンナビ利用規約が 表示されます。 内容をご確認いただき、 「利用規約に同意する」へチェックをいれ、 「次の画面へ」をクリックしてください。

#### 14. アイコンナビ トップページの表示

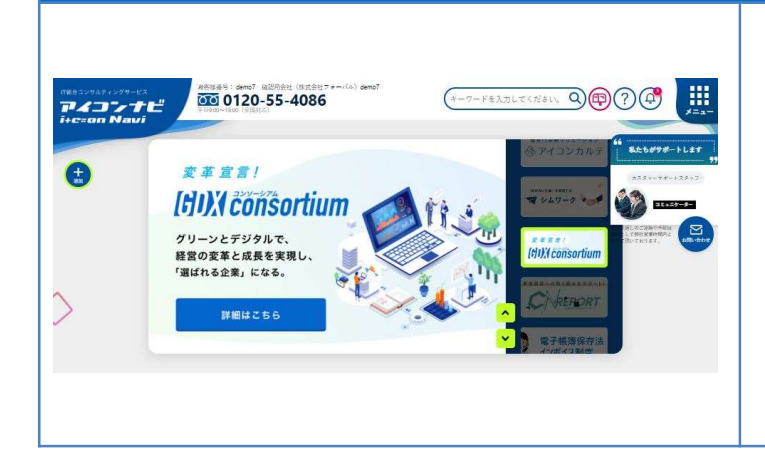

アイコンナビヘログイン完了後、 トップページが表示されます。 これで登録が完了しました。

# アカウント登録後のログイン方法

■ アカウント登録後のログイン方法

## 1. サイトを検索

| Google |              |           |                   |          |   |   |
|--------|--------------|-----------|-------------------|----------|---|---|
| _      |              |           | - 3               |          |   |   |
|        | 0120-55-4086 |           |                   | $\times$ | Ļ | 0 |
|        |              | Google 検索 | I'm Feeling Lucky |          |   |   |

### GoogleやYahoo!などの 検索サイトから「0120-55-4086」 を検索してください。

※お気に入り登録やデスクトップにて ショートカットを作成いただくと サイト検索はせずにログイン画面を 開くことができます。

# 2. サイトヘアクセス

| アイコンナビ<br>i+c=on Navi                                                                                                    |                                                                                                |
|----------------------------------------------------------------------------------------------------|------------------------------------------------------------------------------------------------|
| BEC743244647時期の<br>圧変なお知らせ<br>SUBRADBLAD, 7432446276月10日、74329-423月前の74320<br>SUBRADBLAD, 74324625月10日、74329-423月前の74320<br>SUBRADBLAD, 7432662月14日、7432602月14日は、<br>7432100日日<br>「アイン回回日本」<br>「アイン回回日本」<br>「「一」<br>243277421000日はのであります。 | 検索結果 「ログイン   アイコンナビ   0120-55-4086」 をクリックいただくことで アイコンナビへアクセスいただけます。 「ログイン画面へ」のボタンを クリックしてください。 |

# 3. アイコンナビへのログイン

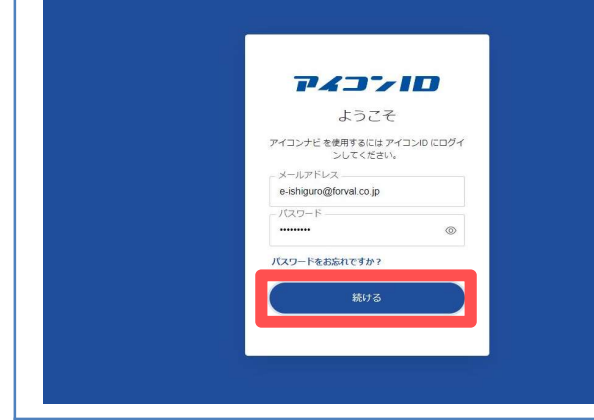

ご登録いただいた メールアドレス、パスワードを入力後、 「<mark>続ける</mark>」をクリックしてください。 アイコンナビヘログインができます。